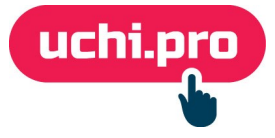

## Мероприятия в СДО через Контур. Толк

Возможность подключения автоматизированного создания вебинаров через **Контур.Толк** в СДО зависит от вашего тарифа на этой вебинарной площадке.

Ξ Контур Толк Видеовстречи Вебинары Чаты Онлайн-доски Тарифы - Журнал Войти Спросить

# Пространство для общения и работы в команде

Объединяет видеовстречи, чаты, вебинары, онлайн-доски и приложение для переговорных комнат. Позволяет фиксировать и сохранять результат коммуникаций.

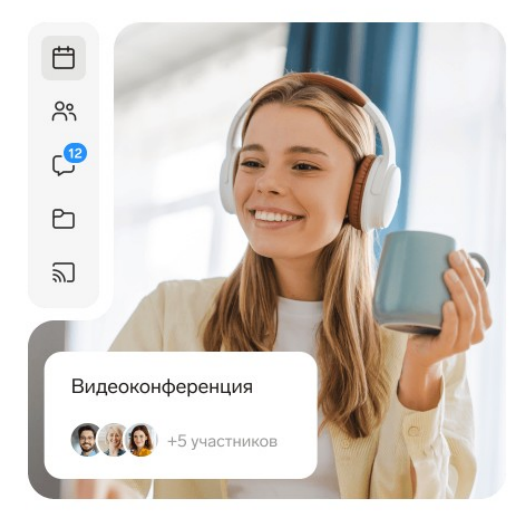

Попробовать бесплатно  $\rightarrow$ 

## Общий план действий

- 1. Добавление нового провайдера в СДО (делается единожды).
- 2. Создание мероприятия (осуществляется по мере необходимости нового мероприятия).

### Добавление нового провайдера в СДО

Для успешной интеграции у вас должен быть приобретен тариф «Вебинары» в Контур.Толк.

- 1. Авторизуйтесь под своим аккаунтом в Контур. Толк.
- 2. Перейдите в раздел «Настройки», нажав на кнопку «Ключ».

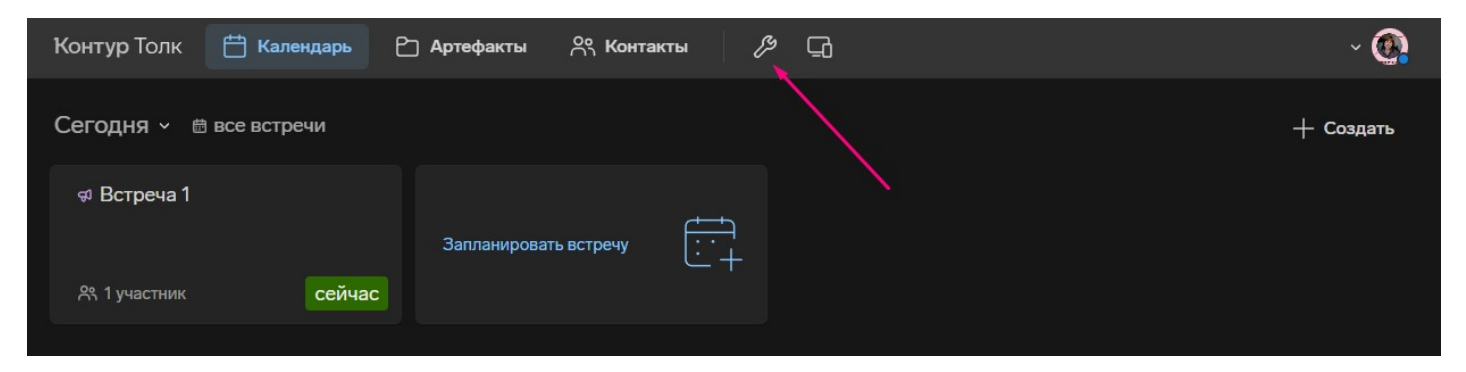

#### 3. Во вкладке «Общие настройки» укажите:

- адрес пространства (например, «uchi»),
- название организации,
- дополнительные настройки.

| Контур Толк  🛱 Ка                 | алендарь 🕒 Артефакты 🔗 Контакты 🤌 🖵                                                                                                    |  |  |  |  |
|-----------------------------------|----------------------------------------------------------------------------------------------------|--|--|--|--|
| <ul><li>Общие настройки</li></ul> | Адрес пространства                                                                                                    |  |  |  |  |
| ്പ Пользователи                   | uchi .ktalk.ru                                                                                                    |  |  |  |  |
| 🙊 Роли                            | Название организации                                                                                                    |  |  |  |  |
| 🕎 Пространство                    | Компания "Учи.Про"                                                                                                    |  |  |  |  |
| 🗴 API ключи                       | Редактирование профилей                                                                                                    |  |  |  |  |
| 🗟 Тариф                           | Разрешить пользователям самостоятельно редактировать информацию о своем профиле                                                                     |  |  |  |  |
| н) Статистика                     | Публичное пространство                                                                                                    |  |  |  |  |
|                                   | В пространстве сможет зарегистрироваться любой пользователь                                                                                         |  |  |  |  |
|                                   | модераторы в новых комнатах                                                                                                    |  |  |  |  |
|                                   | Все пользователи пространства<br>Изменение настройки не влияет на уже существующие комнаты, список модераторов для<br>каждой комнаты можно изменить |  |  |  |  |

- 4. Перейдите во вкладку «АРІ ключи».
- 5. Нажмите «Добавить».
- 6. Укажите название и описание приложения, для которого формируется ключ,

а также дату, до которой будет действовать ключ.

| Контур Толк   Ка  | лендарь 🎦 Артефан   | ты 🔗 Контакты     | 19 G   |        |  |  |
|-------------------|---------------------|-------------------|--------|--------|--|--|
| 🚯 Общие настройки |                     |                   |        |        |  |  |
| പ്പ Пользователи  | СОЗДАНИЕ ПРИЛОЖЕНИЯ |                   |        |        |  |  |
| 🙊 Роли            | Название приложения |                   |        |        |  |  |
| 🕎 Пространство    | Класс               |                   |        |        |  |  |
|                   | Описание приложения |                   |        |        |  |  |
| 🗟 Тариф           | Контур.Класс        |                   |        |        |  |  |
|                   | Срок действия ключа |                   |        |        |  |  |
| 🕕 Статистика      | 31.12.2025 23       | 5 : 59            |        |        |  |  |
|                   | ОБЩИЕ ДОСТУПЫ       |                   |        |        |  |  |
|                   | Профили             | Управление календ | царями | Записи |  |  |

#### 7. Отметьте нужны разрешения для приложения.

| 🔅 Общие настройки | Контур.Класс            |                            |                      |  |  |
|-------------------|-------------------------|----------------------------|----------------------|--|--|
| ് Пользователи    | Срок действия ключа     |                            |                      |  |  |
| 🛱 Роли            | 31.12.2025 23 : 59      |                            |                      |  |  |
| 💮 Пространство    | ОБЩИЕ ДОСТУПЫ           |                            |                      |  |  |
|                   | Профили                 | Управление календарями     | Записи               |  |  |
| <b>A</b> = 1      | Запрещено               | 💿 Запрещено                | 💿 Запрещено          |  |  |
| ⊚/ Тариф          | О Только чтение         | О Только чтение            | О Только чтение      |  |  |
| н. Статистика     | Чтение и изменение      | Чтение и изменение         | • Чтение и изменение |  |  |
|                   | Статистика              | Информация по API ключам < |                      |  |  |
|                   | 💿 Запрещено             |                            |                      |  |  |
|                   | О Только чтение         | О Только чтение            |                      |  |  |
|                   | ДОСТУПЫ К ВИДЕОВСТРЕЧАМ |                            |                      |  |  |
|                   | Встречи                 | Комнаты                    | Киоски               |  |  |
|                   | Запрещено               | Запрещено                  | 🧿 Запрещено          |  |  |
|                   | О Только чтение         | О Только чтение            | О Только чтение      |  |  |
|                   | Чтение и изменение      | Чтение и изменение         | Чтение и изменение   |  |  |
|                   | Отчетность              | Корпоративная телефония    | Роли                 |  |  |
|                   | Запрешено               | Запрешено                  | Запрешено            |  |  |

- 8. Внизу страницы нажмите «Добавить».
- 9. Скопируйте сформированный ключ.

| Контур Толк 🖞                                           | 🕆 Календарь 🎦 Артефакты 📯 Контакты                                   |  |  |  |  |  |
|---------------------------------------------------------|----------------------------------------------------------------------|--|--|--|--|--|
| 🔅 Общие настройки                                       |                                                                      |  |  |  |  |  |
| റ്റ Пользователи                                        | Класс 🖉<br>Николай Федоров, Действует до: 31 декабря                 |  |  |  |  |  |
| Ф Роли                                                  | Скопировать ключ                                                     |  |  |  |  |  |
| Пространство                                            | + Добавить                                                           |  |  |  |  |  |
| О АРІ ключи                                             | API ключи позволяют сторонним приложениям взаимодействовать с Толком |  |  |  |  |  |
| <ul><li>Париф</li><li>Приф</li><li>Статистика</li></ul> | Подробнее об АРІ                                                     |  |  |  |  |  |
|                                                         |                                                                      |  |  |  |  |  |
|                                                         |                                                                      |  |  |  |  |  |

10. В параллельной вкладке откройте СДО.

11. В СДО перейдите в раздел «Управление мероприятиями» – подраздел «Провайдеры мероприятий».

| E 000 UCHI.PRO                                                             |                                                                                                    | 📢 E <sup>11</sup> 🛃 E <sup>3</sup> 🍨 📀       | Администратор Марго Тюнибабян 😫 |
|----------------------------------------------------------------------------|----------------------------------------------------------------------------------------------------|----------------------------------------------|---------------------------------|
| uchi.pro                                                                   | Заявки                                                                                                    |                                              |                                 |
| <ul> <li>Учебные материалы и курсы</li> <li>Управление заказами</li> </ul> | Найти заявки по ID/UUID, номеру.<br>Введите ID/UUID, часть номера, названия                                                                                               |                                              |                                 |
| 😑 Управление обучением                                                     | Сортировать                                                                                                    | ~                                            |                                 |
| <ul> <li>Управление мероприятиями</li> <li>Мероприятия</li> </ul>          | ИСКАТЬ У РАСШИРЕННЫЙ ПОИСК                                                                                                    |                                              |                                 |
| Провайдеры мероприятий                                                     | Вендор: ООО UCHI.PRO Топько неудалённые                                                                                                    |                                              |                                 |
| Учебный документооборот                                                    |                                                                                                    | 2 3 4 5 >                                    |                                 |
| <ul> <li>статистика и отчёты</li> </ul>                                    | Все заявки                                                                                                    |                                              | 🚍 Список 🚻 Таблица              |
| 🤹 Настройки                                                                | № Создано Заявка                                                                                                    | Контрагент, персонал Слушателей Протоколов   | Сумма Оплачено Статус           |
| 🖻 Сообщения 1                                                              | □ 218849/2024-1 30.08.2024 Заявка № 218849/2024-1 от 30.08.2024<br>Курс обучения: «Создание интерактивных элементов»                                                      | ООО СМК (ООО 1 / 1 / 0<br>Учебный центр СМК) | ИДЕТ ОБУЧЕНИЕ                   |
| Техподдержка UCHI.PRO                                                      | Вендор: ООО UCHI PRO                                                                                                    | Менеджер: Регистрация<br>на курс             |                                 |
|                                                                            | 10850/2024-2 21 05 2024 Заявка № 10850/2024-2 от 21 05 2024<br>Курс обучения: Деятельность по монтажу, техническому<br>обслуживанию и ремонту средств обеспечения покарно | 000 TECT 1/0/0                               | ИДЁТ ОБУЧЕНИЕ                   |

12. Нажмите + на кнопку в правом нижнем углу.

13. Введите наименование провайдера мероприятий.

Название провайдера в СДО вы указываете в свободной форме, например, «Контр.Толк».

- 14. В поле «Сервис» выберите значение «Контур.Толк (ktalk.ru)».
- 15. В поле «Адрес пространства» вставьте значение из п.3.
- 16. Вставьте скопированный ранее ключ (п.9) в поле «Ключ АРІ».
- 17. По желанию укажите ведущего.
- 18. Сохраните провайдера мероприятий в СДО.

| Тровайдер мероприятий      |   |                                                                    |                                    |   |
|----------------------------|---|--------------------------------------------------------------------|------------------------------------|---|
| Название: *<br>Контур.Толк |   | Ссылка на сервис провайдера меро<br>https://api.webinars.local/v2/ | триятий:                           |   |
|                            |   | Оставите поле пустым — постараем                                   | ся подобрать ссылку автоматически. |   |
| Вендор: *                  |   | Сервис:                                                            |                                    |   |
| ООО «УЧИ.ПРО»              | ~ | Контур.Толк (ktalk.ru)                                             |                                    | ~ |
| Ведущий:<br>Без ведущего   | ~ | Адрес пространства: *<br>uchi.ktalk.ru                             | Ключ АРІ: *<br>gjlc                |   |
| СОХРАНИТЬ                  |   |                                                                    |                                    |   |
|                            |   |                                                                    |                                    |   |

#### Создание мероприятия

- 1. Перейдите в раздел «Управление мероприятиями» «Мероприятия».
- 2. На странице списка мероприятий нажмите на кнопку + в правом нижнем углу.
- 3. Введите наименование мероприятия, например, «Изменение в законодательстве пожарной безопасности с 1 сентября 2024г.».
- 4. Выберите своего провайдера мероприятий.
- 5. Укажите дату и время начала мероприятия.
- 6. Обязательно укажите ведущего мероприятия.

Для ведущего должен быть открыт аккаунт Контр. Толк.

- 7. По желанию заполните описание (его увидит слушатель в своём личном кабинете) и закрепите ведущего за мероприятием.
- 8. Измените статус мероприятия на «Запланировано».
- 9. Выберите за сколько требуется уведомить слушателей СДО о начале вебинара (можно выбрать несколько вариантов):
  - 1 час,
  - ∘ 1 день,
  - ∘ 2 дня,
  - ∘ 3 дня,
  - ∘ 4 дня.

#### 10. Добавьте слушателей, для которых предназначено мероприятие

| доступные слушатели                                                                     |                      |            | СЛУШАТЕЛИ МЕРОПРИЯТИЯ                                     |                      |   |
|-----------------------------------------------------------------------------------------|----------------------|------------|-----------------------------------------------------------|----------------------|---|
| Контрагент:<br>Введите ID/UUID, часть ФИО/названия организации, ИНН, e-mail контрагента |                      |            | Найти слушателей по ФИО:<br>Начните вводить имя слушателя |                      |   |
| СОЗДАТЬ КОНТРАГЕНТА                                                                     |                      |            | Слушатель                                                 | Контрагент           | × |
| Подобрать слушателей по группе по курсу:                                                |                      |            | Злобин Иван Алексеевич-2                                  | 1831178436, Ремстрой | × |
| Группа №15-ПБ                                                                           |                      | ~          | Котиков Котик Котикович                                   | 1831178436, Ремстрой | × |
| Найти слушателей по ФИО:                                                                |                      |            | Космонавт                                                 |                      |   |
|                                                                                         |                      |            | Иванова Александра Петровна                               | АО «Ижевская сталь»  | × |
| Слушатель                                                                               | Контрагент           | +          | Аудитор                                                   |                      |   |
| Злобин Иван Алексеевич-2                                                                | 1831178436, Ремстрой | 1 🗸        |                                                           |                      |   |
| Иванова Александра Петровна<br>Аудитор                                                  | АО «Ижевская сталь»  | 1 1        |                                                           |                      |   |
| Котиков Котик Котикович<br>Космонавт                                                    | 1831178436, Ремстрой | 1 1        |                                                           |                      |   |
| Краснова Анна Павловна<br>Классическая долность                                         | ООО"Шавкунова"       | <b>/</b> + |                                                           |                      |   |

11. Сохраните мероприятие.

#### Особенности использования Контр.Толк:

- название мероприятия переносится в вебинарную комнату;
- к звонку могут присоединиться как авторизованные пользователи из СДО, так и те, которым вы отправите ссылку;